## Printer Recalibration after Changing Paper

Last Modified on 10/02/2024 10:56 am EDT

- 1. Go to Start and find Devices and Printers in the Control Panel.
- 2. Right-click on the Cognitive Advantage 4 inch2 printer.

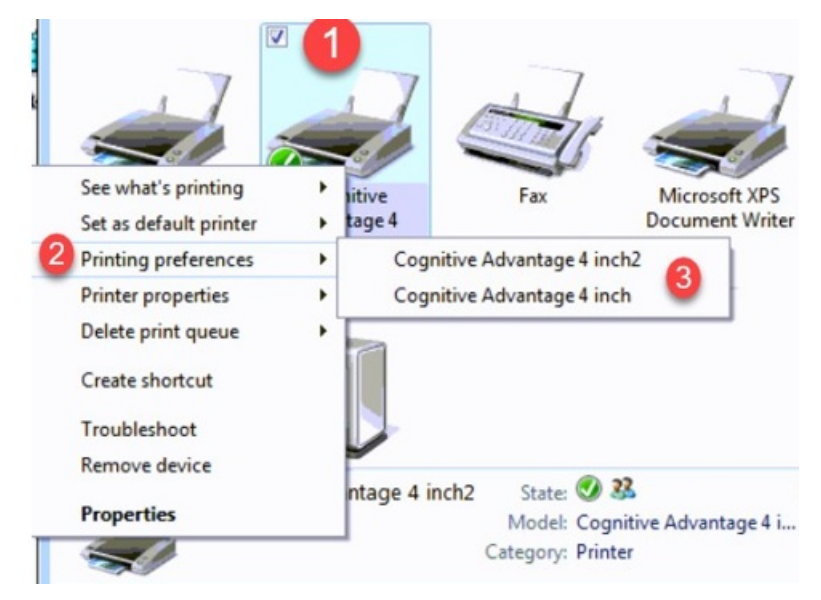

**Note:** If using the stylus that came with the truck computer, hold the button on the side of the stylus then choose the Printer icon. If using something other than the default stylus, hold on the Printer icon until a circle is drawn around the icon. Lift off the screen and the menu will display.

- 3. Go to Printing preferences / Cognitive Advantage 4 inch.
- 4. Select the Advanced Setup tab then choose More Settings.

| Command Foote Custom Con |                 | mands Import/Export settings About |            |                    | About      |           |          |
|--------------------------|-----------------|------------------------------------|------------|--------------------|------------|-----------|----------|
| Options                  | Advanced        | Setup                              | Dithen     | ng                 | Stocks     | Barco     | de Fonts |
| Print Mode               | -0              | -                                  | -          |                    |            |           |          |
| 0                        | Direct Them     | nai                                | •          | © Th               | ermal Tra  | nsfer     |          |
| Sensor Ty                | ре              |                                    |            |                    |            |           |          |
| C                        | Gap             | 0                                  | Black Ba   | r 🛛                | N          | one       |          |
| Present La               | abel            |                                    |            |                    |            |           |          |
| E                        | Disabled        |                                    |            |                    |            |           |          |
| Distance Advance         |                 |                                    |            | 0.00               | i          | nch       |          |
| Distance Reverse         |                 |                                    |            | 0.00               | i          | nch       |          |
| Cutter/Per               | eler Options -  |                                    |            |                    |            |           |          |
| Enable Cutter            |                 |                                    |            | Enable Peeler Mode |            |           |          |
| F                        | ull Cut After E | very Lab                           | el         | *                  |            |           |          |
| Settings -               |                 |                                    |            |                    |            |           |          |
| P                        | Disable Sett    | ings Sen                           | t to the P | rinter             |            |           |          |
| P                        | rint Resolution |                                    |            | 200                | •          | DPI       |          |
| Granhie O                | otione          |                                    |            | 200                |            |           |          |
| araphic o                | Direct Drint    |                                    |            | 00                 | ning Crow  | hia       |          |
| Const Lab                | Direct Frint    | Vinter                             |            | 0 30               | oning Grap | Inic      |          |
| Export Lac               | DAM             | -nnter -                           |            |                    | ACH        |           |          |
| 0                        |                 |                                    |            | O FL               | Asn        |           | _        |
| D                        | elimiter:       | Non                                | e 🔻        |                    | 2          | More Sett | ings     |

5. Select Calibrate. One inch of paper will come out of the printer.

| Immediate C | ommands |                | -? <b>-</b> ×  |
|-------------|---------|----------------|----------------|
| Ethemet Set | up —    |                |                |
| IP :        | 0.0.0   | DHCP : On      | Off Off        |
| Subnet :    | 0.0.0.0 | LPD : On       | ○ Off          |
| Gateway :   | 0.0.0.0 | RTEL : On      | Off Off        |
|             |         | Port :         |                |
| lane.       |         | Send Ethemet D | ata to Printer |
| Actions —   | 4" Test | 2" Test        | Self-Test      |
|             |         |                | 3 Calibrate    |

- 6. When done, select **Close** then **OK**.
- 7. Repeat Steps 2 6 and choose *Cognitive Advantage 4 inch2* for Step 3.